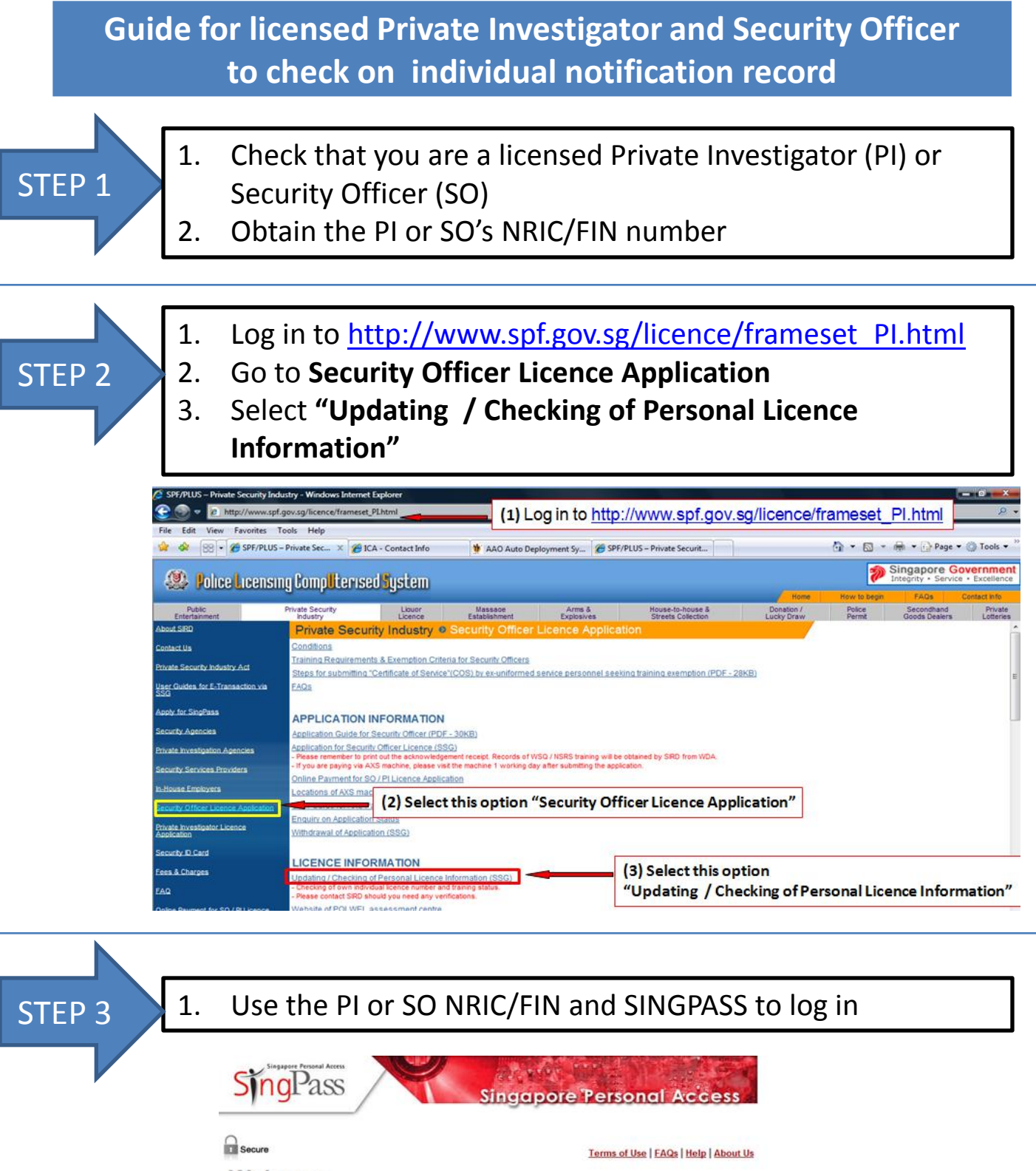

| Wel | come<br>ass Authentication | Service                                |                                    |                     |
|-----|----------------------------|----------------------------------------|------------------------------------|---------------------|
|     | SingPass ID                | S1234567A<br>e.g. 51234567G, G1234567G | (Enter your Identification Number) | Enter NRIC / FIN    |
|     | SingPass                   |                                        | (8-24 characters, CASE-SENSITIVE)  | SINGPASS            |
|     |                            | Tick here to change your SingPass      |                                    | and a second second |

Submit Cancel

| STEP 4 | 1.<br>2.              | Enter the PI/SO NRIC/FIN<br>Click "NEXT"                                                                                                    |                                                                                                    |                                                               |  |  |
|--------|-----------------------|----------------------------------------------------------------------------------------------------|----------------------------------------------------------------------------------------------------|---------------------------------------------------------------|--|--|
|        |                       |                                                                                                    |                                                                                                    |                                                               |  |  |
|        |                       | 🗶 Security S                                                                                                    | Services Gateway                                                                                                    | No.                                                           |  |  |
|        |                       | Please do not use the Ba                                                                                                    | L<br>ck or Forward buttons on your browser as this may alter the r<br>APPLICATION TO UPDATE PERSONAL RECORDS<br>Step 1: Fill in Application | erms and Conditions (FAQs [Help<br>esults of the application. |  |  |
|        |                       | PARTICULARS OF LICENSEE<br>Licensee NRIC / FIN <sup>1</sup> No.*                                                                                | S0750233H (1) NRIC                                                                                                    | / FIN is shown                                                |  |  |
|        |                       | Home                                                                                                    | (2) Click on "Next" button                                                                                                    | Next                                                          |  |  |
|        |                       |                                                                                                    |                                                                                                    |                                                               |  |  |
| ТЕР 5  | 1.                    | You will see all companies which has notified the PI or SO's employment                                                                         |                                                                                                    |                                                               |  |  |
|        | 2                     | Under Sec 8(3)(b) and 16(3)(b) of the Private Security                                                                                          |                                                                                                    |                                                               |  |  |
|        | 2.                    |                                                                                                    |                                                                                                    |                                                               |  |  |
|        |                       | industry A                                                                                                    | ct, a Private investi                                                                                                    | gation Agency/Security                                        |  |  |
|        |                       | Agency has 14 days to notify the authority after the termination of a PI or SO's employment.<br>CHECK with the agencies on the PI/SO employment |                                                                                                    |                                                               |  |  |
|        |                       |                                                                                                    |                                                                                                    |                                                               |  |  |
|        | 3.                    |                                                                                                    |                                                                                                    |                                                               |  |  |
|        |                       | status.                                                                                                    |                                                                                                    |                                                               |  |  |
|        |                       |                                                                                                    |                                                                                                    |                                                               |  |  |
|        | PARTIC                | ULARS OF CURRENT NOTIF                                                                                                    | ICATIONS                                                                                                    |                                                               |  |  |
|        | You are               | currently notified in the follow                                                                                                    | ng company(s):                                                                                                    |                                                               |  |  |
|        | Securit<br>1. Com     | y Officer<br>pany Name :                                                                                                    | ABC Security Services<br>123 New Bridge Road                                                                                                |                                                               |  |  |
|        | Com<br>Date           | pany Address :<br>of Notification (dd/mm/yyyy) :                                                                                                | 12/12/2011                                                                                                    |                                                               |  |  |
|        | Staff                 | Post :                                                                                                    | Security Officer                                                                                                    |                                                               |  |  |
|        | 2.000                 | ice type :                                                                                                    | DEE Security Investigations & Services                                                                                                    |                                                               |  |  |
|        | 2. Com<br>Com         | pany Name :<br>pany Address :                                                                                                    | 567 Kitchener Road                                                                                                    | Information of companies                                      |  |  |
|        | Date<br>Stoff         | of Notification (dd/mm/yyyy) :<br>Post :                                                                                                    | 30/11/2010                                                                                                    | who had made notification                                     |  |  |
|        | Licer                 | ice Type :                                                                                                    | Security Officer                                                                                                    | •                                                             |  |  |
|        |                       | and Name i                                                                                                    | NY/711-1-1                                                                                                    |                                                               |  |  |
|        | 3. Com                | pany Name .                                                                                                    | XYZ Hotel                                                                                                    |                                                               |  |  |
|        | 3. Com<br>Com<br>Date | pany Name .<br>pany Address :<br>of Notification (dd/mm/vvvv) :                                                                                 | 321 Shenton Way                                                                                                    |                                                               |  |  |

Security Officer

Licence Type